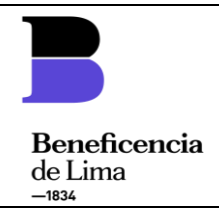

## MANUAL N° 001-2021-SGTI-GPD-SBLM

## MANUAL DE USUARIO PARA EL RECONOCIMIENTO Y FRACCIONAMIENTO DE DEUDA EN EL SISTEMA DE GESTIÓN INMOBILIARIA

| ROL            | NOMBRE                             | CARGO                                             | FECHA      | SELLO Y FIRMA                                                                                                    |
|----------------|------------------------------------|---------------------------------------------------|------------|----------------------------------------------------------------------------------------------------|
| Elaborado por: | Hildebrando<br>Peltroche Zeña      | Subgerente de<br>Tecnologías de la<br>Información | 05/01/2021 | Sociedad de Beneficencia de Lima Metropolitana<br>EUX to d'3d<br>Ing. HILDEBRANDO PELTROCHE ZEÑA<br>Sub Gerente de Tecnologías de la Información                                                                                                    |
|                | Jesús Enrique<br>Muñoz Zumaeta     | Subgerente de<br>Recuperaciones y<br>Cobranzas    | 06/01/2021 | SOCIEDAD DI ATTENCIENTA NETROPOLITANA<br>SI Enrigere Muños Lamarta<br>Publiciencia de Nacionera y Coloranza                                                                                                    |
| Revisado por:  | Edwin Martin<br>Arrué Chávez       | Gerente de<br>Planeamiento y<br>Desarrollo        | 07/01/2021 | receise of advices of sum products<br>(CTC: Education Machine America Cables<br>Generale de Planeamento y Desarrois                                                                                                    |
|                | Javier Wilfredo<br>Paredes Sotelo  | Gerente de Asesoría<br>Legal                      | 06/01/2021 | incluter un success<br>19. par fort Without Features<br>29. par fort Without Features<br>29. particular success<br>29. particular success<br>29. particular success<br>29. particular success<br>20. particular success<br>20. particular succ |
| Aprobado por:  | Jorge Esteban<br>Pinedo del Aguila | Gerente General                                   | 12/02/2021 | Sociedad de Benjëficencia de Lima Metropolitikna<br>JORGE ESTEBAN PINEDO<br>Genevite General                                                                                                    |

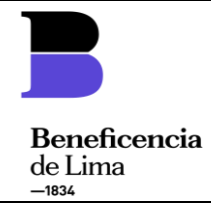

## CONTROL DE CAMBIOS \*

| N° | Ítems | Descripción del cambio        | Versión | Fecha de<br>vigencia |
|----|-------|-------------------------------|---------|----------------------|
| 1  | -     | Versión Inicial del Documento | 01      |                      |
|    |       |                               |         |                      |

#### **Comentarios a las Versiones**

\* Contemplar sólo las 2 últimas versiones.

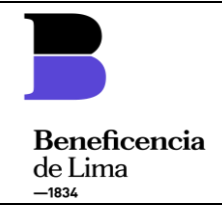

## ÍNDICE

| 1. OBJETIVO                      |  |
|----------------------------------|--|
| 2. FINALIDAD3                    |  |
| 3. BASE LEGAL                    |  |
| 4. ALCANCE                       |  |
| 5. DEFINICIONES                  |  |
| 6. DISPOSICIONES GENERALES4      |  |
| 7. DISPOSICIONES ESPECIFICAS4    |  |
| 8. DISPOSICIONES COMPLEMENTARIAS |  |

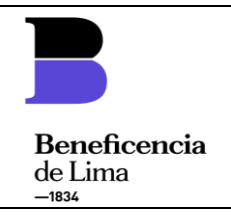

#### 1. OBJETIVO

Facilitar las operaciones diarias de reconocimiento y fraccionamiento de deuda a través del Sistema de Gestión Inmobiliaria (SGI).

#### 2. FINALIDAD

Mantener la información actualizada sobre reconocimiento y fraccionamiento de deuda en el Sistema de Gestión Inmobiliaria (SGI).

#### 3. BASE LEGAL

| N° | Norma Legal                                               | Referencia aplicable                                                                                                    |
|----|-----------------------------------------------------------|----------------------------------------------------------------------------------------------------|
| 1  | Decreto Legislativo N°1411 y<br>sus modificatorias        | Decreto Legislativo que regula la Naturaleza Jurídica,<br>Funciones, Estructura Orgánica y Otras actividades de<br>las Sociedades de Beneficencia.                  |
| 2  | Resolución de Presidencia Nº<br>066-2018-P/SBLM.          | Aprueba el Reglamento de Organización y Funciones-<br>ROF de la Sociedad de Beneficencia de Lima<br>Metropolitana.                                                  |
| 3  | Resolución de Presidencia Nº<br>50-2019-P/SBLM.           | Aprueba la modificación del Reglamento de<br>Organización y Funciones-ROF de la Sociedad de<br>Beneficencia de Lima Metropolitana.                                  |
| 4  | Fecha 29/10/2020                                          | Aprobación del Lineamiento Nº 003-SGRC-GNI-SBLM-<br>Lineamiento Para el Fraccionamiento de Deudas No<br>Judicializada por Arrendamiento de Inmuebles de la<br>SBLM. |
| 5  | Resolución de Gerencia<br>General N° 273-2014-<br>GG/SBLM | Aprobación del Sistema de Gestión Inmobiliaria (SGI)<br>de la SBLM:                                                                                                 |

#### 4. ALCANCE

El Presente Manual de Usuario es de aplicación y cumplimiento obligatorio por los órganos y unidades orgánicas de la Sociedad de Beneficencia de Lima, quienes hacen el uso del Sistema de Gestión Inmobiliaria en la parte de reconocimiento y fraccionamiento de deuda.

#### 5. DEFINICIONES

- **5.1 Sistema de Gestión Inmobiliaria (SGI)**: Sistema Informático web que sirve de soporte a la gestión de los inmuebles de la SBLM. Apoya a la Subgerencia de Gestión Inmobiliaria en la generación de los contratos de alquiler y a la Subgerencia de Recuperación y Cobranzas en la recaudación de las rentas generadas por arrendamiento.
- **5.2 Usuario:** Es el personal de los órganos y/o unidades orgánicas que hace el uso y manejo del Sistema de Gestión Inmobiliario.
- **5.3 Deuda de arrendamiento:** Está compuesta por la renta más IGV que se ha dejado de pagar y su correspondiente mora y/o penalidad que haya generado.

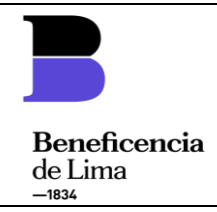

- **5.4 Unidad Predial Arrendable (UPA):** Inmueble o parte de un Inmueble Matriz que esta independizada física y/o registralmente, sea de propiedad y/o administración de la SBLM, que es pasible de ser arrendado y que además cuenta con una clave administrativa.
- **5.5 Cuota de Fraccionamiento:** Es el importe fijo a pagar en la periodicidad y condiciones establecidas en el Acta de Reconocimiento y Fraccionamiento de Deuda.
- 5.6 Cuota Inicial: Es el importe que debe pagarse para acceder al fraccionamiento.

#### 6. DISPOSICIONES GENERALES:

- **6.1** El Sistema de Gestión Inmobiliaria (SGI) tiene como objetivo brindar un mejor alcance en la gestión de inmuebles que administra la Gerencia de Negocios Inmobiliarios de la SBLM:
- **6.2** La Subgerencia de Tecnologías de la Información, tiene la función de diseñar, desarrollar, implantar, capacitar y mantener los sistemas de información y aplicaciones informáticas que sirvan de apoyo a las actividades operativas y de gestión de la SBLM.
- **6.3** La Subgerencia de Recuperaciones y Cobranzas, tiene la función de verificar y supervisar el cumplimiento del pago de rentas de alquiler inmobiliario, arbitrios, servicios básicos, mantenimiento y demás conceptos aplicables a los contratantes con la SBLM.
- **6.4** El presente Manual se encuentra alineada y cumple con las disposiciones señaladas en el LI N° 003-SGRC-GNI-SBLM "Lineamiento Para el Fraccionamiento de Deudas No Judicializada por Arrendamiento de Inmuebles de la SBLM".

#### 7. DISPOSICIONES ESPECIFICAS:

#### 7.1 Como utilizar el sistema

#### Iniciar Sesión

Para ingresar al Aplicativo se tendrá que ingresar correctamente el nombre de Usuario y la Clave correspondiente.

| ① No es seguro   192.168.1.8:8083/sgi-sblm/ |                                                                                                    |
|---------------------------------------------|----------------------------------------------------------------------------------------------------|
|                                             | SOCIEDAD DE BENEFICENCIA<br>DE LIMA METROPOLITANA                                                                                            |
|                                             | admin                                                                                                    |
|                                             | Entrar<br>¿Olvido su<br>contraseña?<br>Sociedad de Beneficencia de Lima Metropolitana<br>Jr. Carabaya 641 Lima - Perú Telf 4276521 / 4276522 |
|                                             | Derechos Reservados © 2013 Oficina de informática                                                                                            |

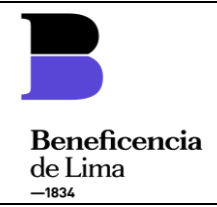

Al usuario le aparecerá la página de inicio con sus datos respectivos: Usuario, cargo, fecha de última conexión, mensajería. Y los perfiles permitidos con las restricciones del caso.

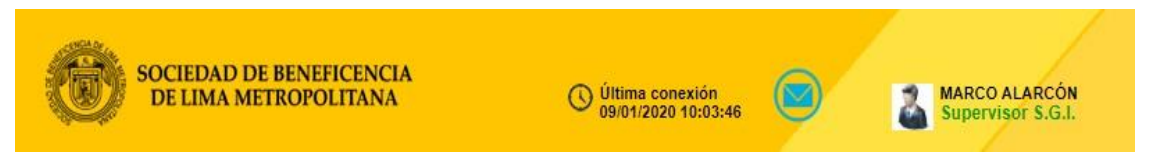

Además, el sistema le mostrara los módulos permitidos según el perfil para realizar las distintas operaciones de consulta y registro.

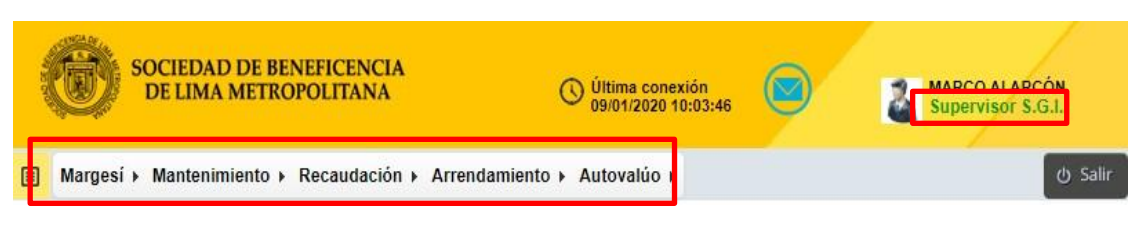

#### **Operaciones**

#### Registro del acta de fraccionamiento de deuda (Reconocimiento de Deuda)

El sistema permite el registro del acta de fraccionamiento de deuda con los atributos de numero de acta anexar clave upa anexar nombre de inquilino, adjuntar documento de acta, inicio y fin de acta de fraccionamiento, inicio y fin de cobro del fraccionamiento, monto de deuda, monto inicial, cuotas mensuales generador de periodos mensuales y observaciones en el sistema informático SGI, el registro lo realiza el usuario del área de recuperaciones encargado del registro.

#### PASOS:

1. El usuario deberá ingresar al módulo arrendamiento y elegir la opción Reconocimiento de Deuda

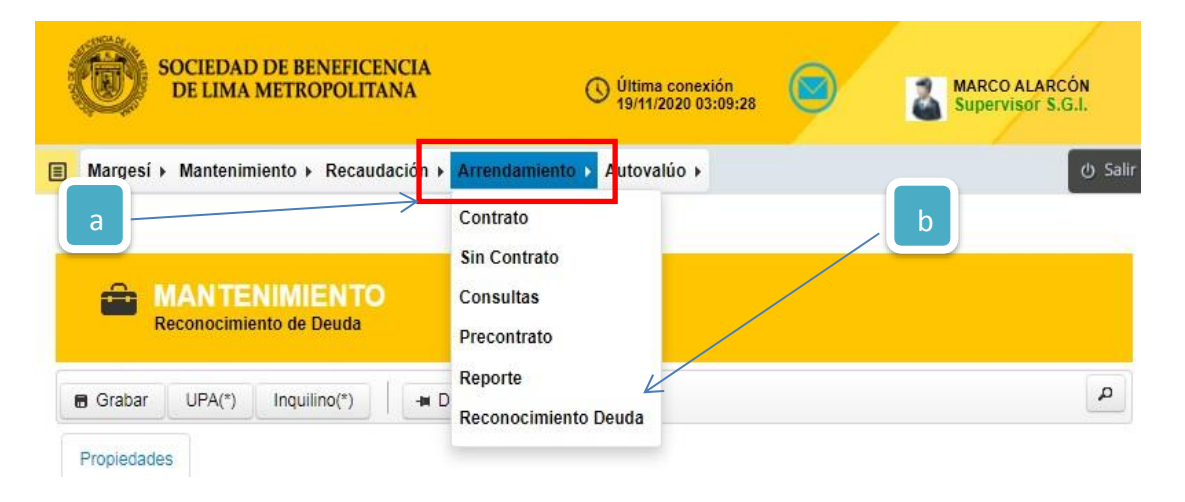

- a. Opción Modulo Arrendamiento. El sistema permite registrar los contratos, precontratos y sin contrato de arrendamiento del inmueble, realizar las consultas y generar los reportes para cada condición.
- b. Opción Reconocimiento de Deuda. El sistema permite el registro del acta de reconocimiento de deuda mediante una clave upa, agregando los datos del inquilino,

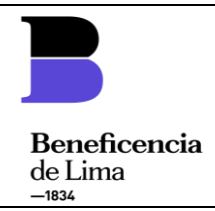

el monto de deuda, monto inicial, la cuota mensual, el periodo del contrato, adjuntar documentos, entre otros atributos que el usuario puede agregar.

Luego de haber seleccionado la opción Reconocimiento de Deuda. Automáticamente el sistema mostrará la vista con los datos a registrar, además con la opción de anexar la clave upa y el inquilino.

2. El sistema informático SGI muestra la interfaz de usuario "Reconocimiento de Deuda" Interfaz de usuario de Registro.

|   | ■ Margesí » | Mantenimiento ► Recaudaci | ión 🕨 Arrendamiento 🕨 Autovalúo | •               | () Salir |
|---|-------------|---------------------------|---------------------------------|-----------------|----------|
|   | B Grabar    | UPA(*) Inquilino(*)       | - Documento                     | d               | ٩        |
|   | Propiedades |                           |                                 | _               |          |
| a | Número d    | e Acta(*):                | C ←                             |                 | е        |
|   | Clave:      | b                         | Dirección:                      |                 |          |
|   | Uso:        |                           | Uso específico:                 | <               | f        |
|   | RUC:        |                           | Razón Social:                   | <del>&lt;</del> |          |
|   | 1           | Ocupante                  |                                 |                 | g        |
|   | Infor       | mación de Reconc          | ocimiento de Deuda:             | <               |          |
|   | N°<br>Años: | N°<br>Meses               | Inicio:                         | Término:        | h        |
|   | Docu        | imentos:                  |                                 |                 |          |
|   | 🔎 Adju      | ntar <                    | i                               |                 |          |
|   | Infor       | mación de Pago:           | $\leftarrow$                    |                 |          |
|   | Interva     | lo de cobro: Del Mes      | ▼ Año ▼ hasta                   | j               |          |
|   | Moned       | Soles                     | Dolar                           |                 |          |
|   | Monto       | de Deuda :                |                                 |                 |          |

- a. Opción Guardar: El sistema permite guardar el registro de reconocimiento de deuda con la información completada por el usuario.
- b. Opción Upa: El sistema permite realizar la búsqueda de la clave upa para el registro.
- c. Opción Inquilino: El sistema permite realizar la búsqueda por nombre razón social y número de documento de identidad del inquilino.
- d. Opción Documento: El sistema permite adjuntar documentos en actas ya registradas.

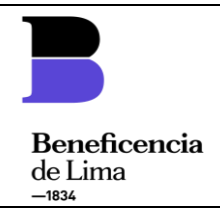

- e. Información del acta de fraccionamiento.
- f. Información de la upa anexada en el registro del sistema.
- g. Información del inquilino anexada en el registro del sistema.
- h. Información del periodo de duración del acta (años y meses).
- i. Opción Adjuntar: El sistema permite adjuntar documentos al registro.
- j. Información de pago: permite el registro de intervalo de cobro, el monto de deuda, la cuota inicial, la cuota mensual y generar los periodos mensuales.
- 3. Registrar el número de acta según el documento físico.

| Reconocimiento d   | IENTO<br>e Deuda      |   |
|--------------------|-----------------------|---|
| Grabar UPA(*) Inq  | uilino(*) - Documento | ٩ |
| Propiedades        |                       |   |
| Número de Acta(*): | 00X-2020              |   |

4. Anexar la clave upa correspondiente al inmueble.

| Constant Constant Con | a            |              |          |           |   |
|----------------------------------------------------------------------------------------------------|--------------|--------------|----------|-----------|---|
| Grabar UPA(*) Inquilino(*)                                                                                                    | - Documento  |              |          |           | م |
| Propiedades                                                                                                    |              |              |          |           |   |
| Seleccione Upa                                                                                                    |              |              |          | b         | × |
| Consulta: Clav<br>Dire                                                                                                    | e            | Ingrese cam  | про      |           |   |
|                                                                                                    | 10 🗸         | (1 of 1)  >> | ►I       |           |   |
| Clave Ubigeo                                                                                                    | Departamento | Provincia    | Distrito | Dirección |   |

| Seleccio    | one Upa                |              |             |            |           | × |
|-------------|------------------------|--------------|-------------|------------|-----------|---|
| Co          | nsulta: Clave<br>Direc | e<br>ción:   | 01-0002-00  |            | c         |   |
| Claure.     |                        |              | (1 of 1) ⊳> | <b>PI</b>  | Dimensión |   |
| Clave       | Ubigeo                 | Departamento | Provincia   | Distrito   | Direction |   |
| 01-0002-000 | 140101                 | LIMA         | LIMA        | CERCADO DE | ABANCAY   | - |
| 4           |                        | 10 🗙         | (1 of 1)    |            | •         |   |
|             |                        |              | (1011) 🔊    |            |           |   |

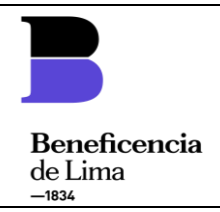

- a. Seleccionar el botón UPA de la vista.
- b. Ingresar la clave upa o dirección para buscar.
- c. El sistema muestra la información y el usuario deberá seleccionar la clave upa con sus atributos.
- 5. Anexar la Nombre de inquilino correspondiente al inmueble.

| MANTENIMIENTO<br>Reconocimiento de Deuda | a           |   |
|------------------------------------------|-------------|---|
| Grabar UPA(*) Inquilino(*)               | - Documento | ٩ |
| Propiedades                              |             |   |

| Seleccione Ir           | nquilino                                 |               |         | × | b |
|-------------------------|------------------------------------------|---------------|---------|---|---|
| Consulta:               | Nombres/Razón<br>Social:<br>RUC:<br>DNI: | Ingrese campo | 4       |   |   |
|                         | 10 💙 🔢 🤜                                 | (1 of 1)      |         |   |   |
| RUC                     | Razón Social                             | DNI           | Nombres | - |   |
| 0 registros encontrados |                                          |               |         | - |   |
| 4                       |                                          |               |         | + |   |
|                         | 10 💙 🔢 <=                                | (1 of 1)      |         |   |   |

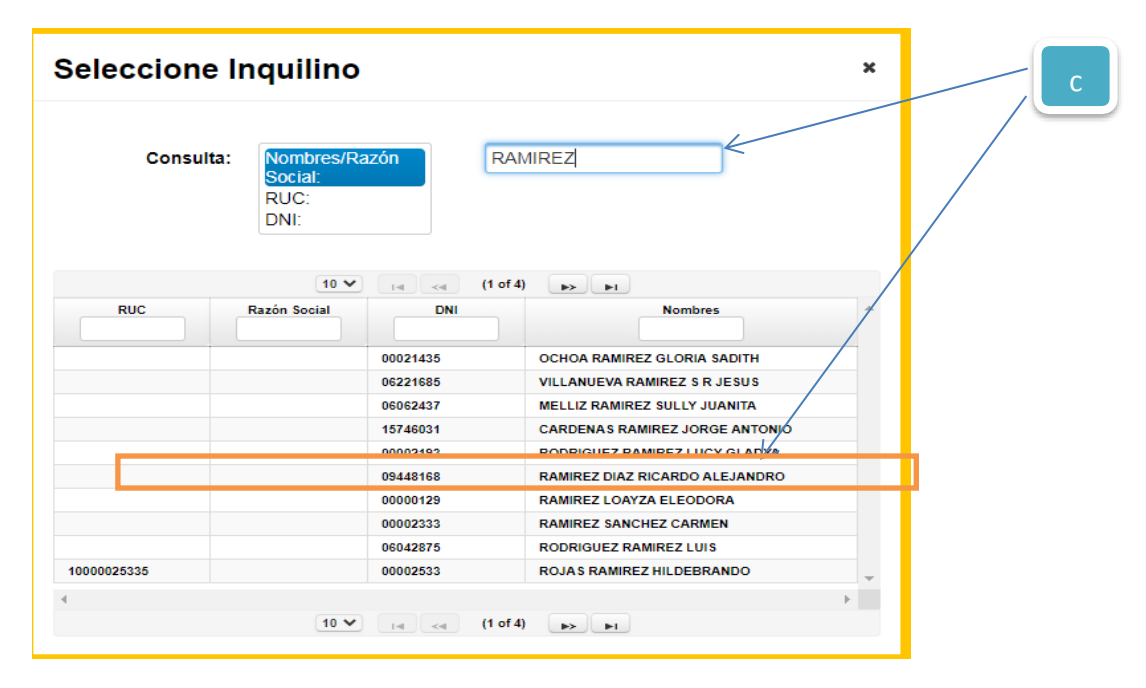

- a. Seleccionar el botón INQUILINO de la vista.
- b. Ingresar nombre de razón social, RUC o DNI para buscar.
- c. El sistema muestra la información y el usuario deberá seleccionar al inquilino con sus atributos.

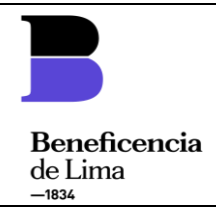

6. Seleccionar la opción Adjuntar Documento. Luego de seleccionar la opción Adjuntar, el sistema mostrará una ventana donde el usuario deberá completar la información necesaria, además con la opción de seleccionar el documento para adjuntar.

El usuario debe completar la información de título, descripción, observación (Opcional) y debe seleccionar el archivo para adjuntar tal como se muestra en la siguiente imagen.

| ritulo:     | CONTRATO                |                                | Titulo o Nombre de     | el Documento |
|-------------|-------------------------|--------------------------------|------------------------|--------------|
| Descripción | Contrato de Arrendamien | to 0044-2017 Clave 01-1301-00) | Descripción del Do     | cumento      |
| Observaciór | NINGUNA                 |                                | Observación (opcio     | onal)        |
| + Seleccior | ne archivo              | Botón para Agi                 | egar Listado de archiv | os Adjuntado |
| Nro.        | Título                  | Descripción                    | Nombre archivo:        | Тіро         |

| 51           |                     | 🏮 Abrir                                         |                                                                                        |                                                                                                    | x                    |
|--------------|---------------------|-------------------------------------------------|----------------------------------------------------------------------------------------|----------------------------------------------------------------------------------------------------|----------------------|
| Informa      | ición de Contra     | CONTRA                                          | TOS_parte 1 👻                                                                          | Buscar CONTRATOS_parte                                                                                         | 1 0                  |
| Adjuntar     | Documento           | Organizar 👻 Nueva carpeta                       | Nombre                                                                                 | * =                                                                                                    |                      |
| Título:      | CONTRATO            | 👰 Equipo<br>🏭 Windows (C:)                      | Constitucion de derecho d<br>Constitucion de derecho d                                 | e Superficie Clave 01-0044-001 Inv<br>e Usufructo Oneroso Clave 01-012                                         | ersi                 |
| Descrinción: | Contrato de Arrenda | GI (D:)                                         | Constitucion derecho de su<br>Constitucion derecho de su<br>Constitucion derecho de su | uperficie Corporacion Sur America<br>uperficie Pamela Tong Arevalo Abi                                         | na<br>anc            |
| Observación  | NINGUNA             | BACKUP SistemaDent BACKUP_BaseDeDato Backup_sgi | Constitución directa de de Contrato 0202-2015-MINEI Contrato de Arrendamento           | DU Clave 01-0037-001 Escuela Supe<br>0 0068-2015 Clave 01-2301-001 Imp                                         | orci<br>erio<br>oort |
| + Seleccion  | e archivo           | BACKUP_SistemaSBLI                              | Contrato de Arrendamieer  Contrato de Arrendamient  Contrato de Arrendamient           | o 0044-2017 Clave 01-0138-001 Joad0ln<br>o 0044-2017 Clave 01-1301-009 Ma<br>o 0001-2013 Clave 01-0004-056 Bea | arle<br>atriz        |
| Nro.         | Título              | Nombre: Co                                      | ntrato de Arrendamiento 0044-2                                                         | <ul> <li>▼ Todos los archivos (*.*)</li> <li>Abrir Cance</li> </ul>                                            | ▼<br>elar            |
|              | L                   | Uerrar                                          |                                                                                        |                                                                                                    | 4                    |

Luego de seleccionar el archivo para adjuntar, el sistema mostrara en la casilla de listas de archivos adjuntos el documento adjuntado con los datos registrados.

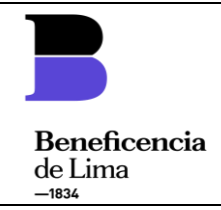

| Adjı  | intar Do     | ocumento                                                                                                    |                                                                                                    | ×    |
|-------|--------------|----------------------------------------------------------------------------------------------------|----------------------------------------------------------------------------------------------------|------|
| Titul | o:           |                                                                                                    |                                                                                                    |      |
| Desc  | ripción:     |                                                                                                    |                                                                                                    |      |
| Obse  | ervación:    |                                                                                                    |                                                                                                    |      |
| + S   | eleccione ar | chivo                                                                                                    |                                                                                                    |      |
| Nro.  | Título       | Descripción                                                                                                    | Nombre archivo:                                                                                                    | Tipo |
| 1     | Contrato     | Contrato de Arrendamiento 0044-2017 Clave 01-1301-009 Marleni<br>Flores Segura Felipe Santiago Saavedra Flores Ayacucho 188 | Contrato de Arrendamiento 0044-2017 Clave 01-1301-009 Marleni<br>Flores Segura Felipe Santiago Saavedra Flores Ayacucho 188.pd | i F  |
|       |              | Registros: 1 - [ Página : 1/1 ]                                                                                             | ie <e 1="">&gt; &gt;i</e>                                                                                                    |      |

7. Completar la información de pago.

## Información de Pago:

| Intervalo de cobro: | Del Diciembre v 2020 v hasta Noviembre 2021 a |
|---------------------|-----------------------------------------------|
| Moneda:             | Soles Dolar                                   |
| Monto de Deuda :    | <u>₹650</u>                                   |
| Cuota mensual:      | 150                                           |
| ¿Cuota Inicial?:    | ✓ Si                                          |
| Monto Inicial:      | 1990                                          |

- a. El usuario deberá registrar el inicio de cobro y fin cobro.
- b. El usuario completara el campo de monto de deuda.
- c. El usuario completara el campo de cuota mensual.
- d. El usuario completara el monto inicial

8. Generador automático de periodos mensuales.

|                                                                                                    |    |      |            | <i>&lt;</i>          |          |               |
|----------------------------------------------------------------------------------------------------|----|------|------------|----------------------|----------|---------------|
|                                                                                                    |    |      |            | 🖌 Generar Periodos   |          |               |
|                                                                                                    | #  | Año  | Mes        | Contraprestación (C) | C + Inc. | MONTO A PAGAR |
| ľ                                                                                                    | 1  | 2020 | Inicial    | 1000.0               | 1000.0   | 1000.0        |
| le contra de la contra de la co | 2  | 2021 | Enero      | 150.0                | 150.0    | 150.0         |
| ar .                                                                                                    | 3  | 2021 | Febrero    | 150.0                | 150.0    | 150.0         |
| ar.                                                                                                    | 4  | 2021 | Marzo      | 150.0                | 150.0    | 150.0         |
| 67                                                                                                    | 5  | 2021 | Abril      | 150.0                | 150.0    | 150.0         |
| 67                                                                                                    | 6  | 2021 | Mayo       | 150.0                | 150.0    | 150.0         |
| 67                                                                                                    | 7  | 2021 | Junio      | 150.0                | 150.0    | 150.0         |
| 67                                                                                                    | 8  | 2021 | Julio      | 150.0                | 150.0    | 150.0         |
| 67                                                                                                    | 9  | 2021 | Agosto     | 150.0                | 150.0    | 150.0         |
| ar.                                                                                                    | 10 | 2021 | Septiembre | 150.0                | 150.0    | 150.0         |
| er.                                                                                                    | 11 | 2021 | Octubre    | 150.0                | 150.0    | 150.0         |
| a.                                                                                                    | 12 | 2021 | Noviembre  | 150.0                | 150.0    | 150.0         |

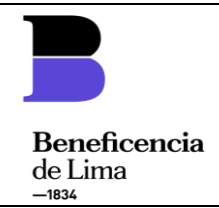

- a. El usuario deberá presionar el botón de generar periodos y el sistema informático SGI mostrará el cronograma de cuotas por periodo mensual.
- 9. El usuario deberá seleccionar el botón Grabar el acta de fraccionamiento

|    | Registro Reconocimiento de deuda ×                        |
|----|-----------------------------------------------------------|
| a> | ▲ ¿Desea grabar el reconocimiento de deuda ?              |
|    | 🔚 Aceptar 🛛 😢 Cancelar                                    |
| b  | ARCÓN Se registro nuevo reconocimiento de deuda con éxito |

- a. El sistema mostrará mensaje para el registro, donde el usuario deberá presionar el botón Aceptar.
- b. El sistema mostrara el mensaje de confirmación del registro.

#### 7.2 Registro de pago en cobranza.

El sistema permite el registro de pagos acta de fraccionamiento de deuda en el módulo de Recaudación en la opción Cobranza

#### PASOS

1. El usuario deberá ingresar al módulo recaudación y elegir la opción Cobranza.

| Margesí → Mantenimiento → | Recaudación > Arrendan          | niento 🕨 Autovalúc a |
|---------------------------|---------------------------------|----------------------|
| ۵ ۵ ۵                     | Cobranza<br>Conf. de Parametros | 😤 Cobranza 🖂 Bandeja |
|                           | керопе                          |                      |

2. El sistema mostrará la interfaz, el usuario deberá buscar la clave upa deseada en el sistema y seleccionar el botón de agregar comprobante de pago.

|                                    | Nombre/Dazón                            |                                                                                                    |                                                       |            | Contrato   |          |     |
|------------------------------------|-----------------------------------------|----------------------------------------------------------------------------------------------------|-------------------------------------------------------|------------|------------|----------|-----|
| Condición                          | Social                                  | Estado                                                                                                    | Nro<br>Contrato                                       | Inicio     | Fin        | Resuelto | Ade |
| Reconocimiento<br>Deuda            | RAMIREZ<br>DIAZ<br>RICARDO<br>ALEJANDRO | VIGENTE                                                                                                    | S/N                                                   | 01/12/2020 | 01/11/2021 | No       | N   |
| Contrato                           | AREVALO                                 | VIGENTE                                                                                                    | Desconocia                                            | 15/11/2017 | 14/11/2047 | NO       |     |
| 4 <u> </u>                         |                                         |                                                                                                    |                                                       |            |            |          | Þ   |
|                                    | Ag                                      | jregar 🐼                                                                                                    | Editar 🕜                                              | Anulados 🔂 |            |          |     |
|                                    |                                         | and a second second sec | ata da Masta                                          |            |            |          |     |
|                                    |                                         | re Bol                                                                                                    | ctura                                                 |            |            |          |     |
| N° Contrato: S/N<br>Condición: Rec | onocimiento Deu                         | G Fac                                                                                                    | eta de venta<br>ctura<br>ta de débito<br>cibo de Caja | •          |            |          |     |

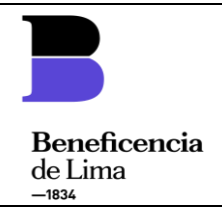

1

3. El usuario selecciona un comprobante de pago y el sistema mostrará el tipo de facturación.

# TIPO DE FACTURACIÓN 🛛 🛪

A Seleccione el tipo de facturación

| Físico | Electrópica |
|--------|-------------|
| FISICA | Electronica |

4. El usuario elige la opción Facturación Electrónica en Boleta de pago y el sistema mostrará la vista de boleta electrónica.

## Boleta de Venta

| de Operación:   |    | F. Deposito DDM    | IMAA                           | <b>T.C</b> <sup>0.0</sup> |
|-----------------|----|--------------------|--------------------------------|---------------------------|
| Boleta de Venta | ×  | Pago en Efectivo 💌 | Seleccione Tipo Movimiento     | IGV 18.0%                 |
|                 |    |                    | Seleccione Tipo Movimiento     |                           |
| Fecha Emisión:  | Fe | cha Cancelación:   | Cancelacion Mensual            |                           |
|                 |    |                    | Pago a Cuenta                  | 1.000                     |
| Cobrador:       |    | Observacion        | Extincion de deuda             | Descripción               |
|                 |    |                    | Pago por Reconocimiento de Deu |                           |
| <u>6</u>        |    |                    |                                | Período:                  |

5. El usuario completa los campos requeridos de tipo de movimiento, fecha de emisión, nombre de cobrador, observación y la cuota corresponda a cobrar.

#### Boleta de Venta × T.C 0.0 F. Deposito DDMMAA Nº de Operación: Boleta de Venta Pago por Reconocimiento de De 👻 IGV 18.0% 23/05/2014 Pago en Efectivo -Fecha Emisión: Fecha Cancelación: Fecha Vencimiento: 19-11-2020 30-11-2020 Descripción Cobrador: Observaciones: LARRY CAVERO QUISPE Período: 0 $(\bullet)$ Meses Cancelados: Año Mes Monto Мога Penalización Acción 2020 1000.0 0.0 Pendiente Inicial 0.0 Meses Faltantes Subtotal: 847.46 IGV: 152.54 TOTAL: 1000.0 Monto Renta: S/ 150.0 Total Mora: 0,00 Total Penalización: 0,00 Registrar

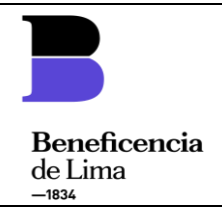

6. El usuario deberá presionar el botón Registrar el sistema mostrará el mensaje de registro de cuota de pago.

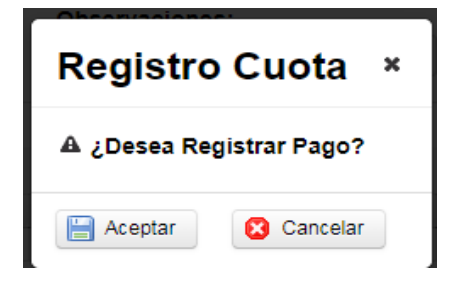

7. El usuario elegirá el botón aceptar y el sistema mostrar el mensaje de confirmación del registro del comprobante de pago.

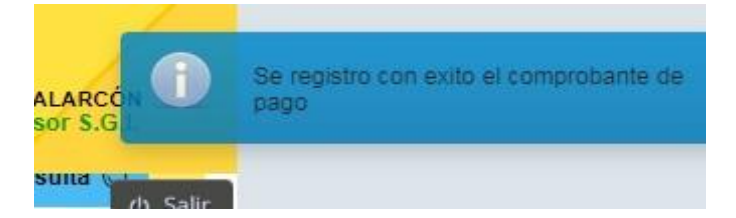

#### 7.3 Reporte de liquidaciones

El sistema permite el generar un reporte de liquidaciones con el pago realizado en el módulo de Recaudación en la opción cobranza, botón consultas por cobrador.

#### PASOS:

1. El usuario deberá ingresar al módulo recaudación en la opción Cobranza y seleccionar el botón consultas por cobrador

| <b>A</b> | Recaudación      |       |            |            |  |
|----------|------------------|-------|------------|------------|--|
| 9        | Cobranzas        | Cobro | Cartera    | Reporte    |  |
|          | Registro de Pago |       | Registro 😷 | Consulta 🔍 |  |

2. El usuario deberá completar los campos requeridos y seleccionará buscar.

| No | mbre Cobrador:<br>ARRY CAVERO QUI | SPE   |            | _        |              | lipo doo          | cumento 👻  |
|----|-----------------------------------|-------|------------|----------|--------------|-------------------|------------|
| e  | cha Emisión:<br>9-11-2020         |       | 19-11-2020 | ع م      | Buscar       | 4                 | Anulados 🗹 |
|    | Ir a página: 1 🗸                  |       |            |          | nágina: 10 🗸 | 1-1 de 1 Registro | 18         |
|    | n o pogniti (1-+)                 | 14    | Inquilino  | Nº Saria | Nº           | Tine              |            |
|    | Concepto                          | Clave | inquinto   | Jene     | Comprobante  | Comprobante       | F. Emision |

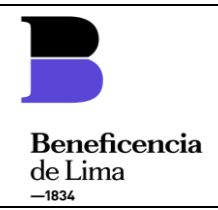

3. El sistema mostrara los comprobantes de pagos realizados por las condiciones anteriores en la búsqueda.

|   | Ir a página: 1 🗸           | 14                  | <0 85 84                                | Registros po | r página: 10 🗸 | 1-1 de 1 Regis | tros       |
|---|----------------------------|---------------------|-----------------------------------------|--------------|----------------|----------------|------------|
|   | Concepto                   | Clave               | Inquilino                               | Nº Serie     | N°             | Tipo           | F. Emisión |
|   |                            |                     |                                         |              | \$             | •              |            |
| ~ | Reconocimiento<br>de Deuda | 01-<br>0002-<br>000 | RAMIREZ<br>DIAZ<br>RICARDO<br>ALEJANDRO | BN10         | 00001298       | 03             | 19/11/2020 |

4. El usuario deberá seleccionar un tipo de reporte en PDF o EXCEL.

|     | Exportar                       |
|-----|--------------------------------|
| ± 🗸 | Incluir detalle de comprobante |

5. El usuario elige la opción por PDF y el sistema mostrará el reporte de liquidaciones diarias con los pagos realizados.

| de Lima<br>–1834 |                            | Tipo Cambio:<br>Cobrador: | 0.0<br>LARRY CAVERO QUISPE |  |
|------------------|----------------------------|---------------------------|----------------------------|--|
|                  | Liquidación del 19/11/2020 |                           |                            |  |

| lave   | Dirección                       | INQUILINO             | T.Doc | T.Concepto    | DOC            | N° OPE     | M.C        | I.G.V  | Mora             | Total    | F. Canc. | Cartera |
|--------|---------------------------------|-----------------------|-------|---------------|----------------|------------|------------|--------|------------------|----------|----------|---------|
| 02-000 | AV. ABANCAY 689-685-653-653B-65 | -RAMIREZ DIAZ RICARDO | BV    | Recon. Deuda  | BN10-00001298  |            | 847,46     | 152,54 | 0,00             | 1.000,00 | nul      | 110     |
|        |                                 |                       |       |               | Inicial/2020   |            | 847,46     | 152,54 | 0,00             | 1.000,00 |          |         |
|        | 8                               |                       |       |               |                |            |            |        | Totales          |          |          |         |
|        |                                 |                       |       |               |                |            |            | 1      | Documentos:      |          |          | 1       |
|        |                                 |                       |       |               |                |            |            |        | M.C(S/):         |          |          | 847,46  |
|        |                                 |                       |       |               |                | I.G.V(S/): | I.G.V(S/): |        |                  | 152,54   |          |         |
|        |                                 |                       |       |               |                |            |            |        | Mora(S/):        |          |          | 0.00    |
|        |                                 |                       |       |               |                |            |            |        | Garantia(S/):    |          |          | 0,00    |
|        |                                 |                       |       |               |                |            |            | 1      | Rec. Arbitrio(S/ | Ŋ:       |          | 0.00    |
|        |                                 | Penalizació           |       |               | Penalización(S | /):        |            | 0.00   |                  |          |          |         |
|        |                                 | Otro(S/)<br>Por uso   |       | Otro(S/):     |                |            | 0,00       |        |                  |          |          |         |
|        |                                 |                       |       | Por uso Carta |                |            |            |        |                  |          |          |         |
|        |                                 |                       |       |               |                |            |            |        | Fianza/ Garant   | ía       |          | 0,00    |
|        |                                 |                       |       |               |                |            |            |        | Total (S/):      |          | 1        | .000,00 |

#### 7.4 Consultas

El sistema permite realizar las consultas del registro de acta de fraccionamiento de deuda en el módulo Arrendamiento opción consulta.

### PASOS

1. El usuario deberá ingresar al módulo de arrendamiento opción consultas.

| C    | DE LIMA METRO         | POLITA  | NA      | () Últim<br>19/11     | a conex<br>/2020 05 | ción<br>5:40:07 | 🧧 💈                 | MARCO AL<br>Superviso | ARCÓ<br>r S.G |
|------|-----------------------|---------|---------|-----------------------|---------------------|-----------------|---------------------|-----------------------|---------------|
| Marg | esí ► Mantenimiento ► | Recauda | ación 🕨 | Arrendamiento > Autov | alúo 🕨              |                 | (                   |                       |               |
|      | Fecha Emisión:        |         |         | Contrato              |                     |                 |                     | Anulados 🗸            |               |
|      | <b>1</b> 9-11-2020    | ][1     | 9-11-20 | Sin Contrato          | car                 |                 |                     |                       |               |
|      |                       |         |         | Consultas             |                     |                 |                     |                       |               |
|      |                       |         |         | Precontrato           |                     |                 |                     |                       |               |
|      | lr a página: 🚺 💙      | 1-4     | <4      | Reporte               | jina:               | 10 🗸            | 1-1 de 1 Registro   | 08                    |               |
|      | Concepto              | Clave   | Inqu    | Reconocimiento Deuda  | Nº<br>Com           | probante        | Tipo<br>Comprobante | F. Emisión            |               |

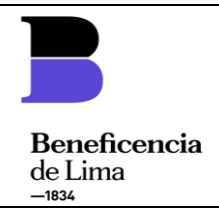

2. El usuario deberá ingresar la clave upa y busca el acta reconocimiento de deuda y el sistema le mostrara el historial de reconocimiento de deuda, contratos, precontratos, sin contratos referentes a esa upa.

| Ingrese clave: 0        | 1-0002-000                              |         |                 |              |            |            |          |        |   |
|-------------------------|-----------------------------------------|---------|-----------------|--------------|------------|------------|----------|--------|---|
|                         |                                         |         |                 |              |            | Cont       | rato     |        | - |
| Condición               | Nombre/Razon<br>Social                  | Estado  | Nro<br>Contrato | Nro<br>Acta  | Inicio     | Fin        | Resuelto | Adenda | R |
| Reconocimiento<br>Deuda | RAMIREZ<br>DIAZ<br>RICARDO<br>ALEJANDRO | VIGENTE | S/N             | 001-<br>2020 | 01/12/2020 | 01/11/2021 | No       | No     |   |

3. El usuario deberá seleccionar el reconocimiento de deuda y el sistemas mostrara la información de upa, inquilino e información de pago.

|                                                                                                 |                                         |                                              |                              |                                                           |                              | Cont             | rato                     |        |   |
|-------------------------------------------------------------------------------------------------|-----------------------------------------|----------------------------------------------|------------------------------|-----------------------------------------------------------|------------------------------|------------------|--------------------------|--------|---|
| Condición                                                                                       | Nombre/Razon<br>Social                  | Estado                                       | Nro<br>Contrato              | Nro<br>Acta                                               | Inicio                       | Fin              | Resuelto                 | Adenda | F |
| econocimiento<br>Deuda                                                                          | RAMIREZ<br>DIAZ<br>RICARDO<br>ALEJANDRO | VIGENTE                                      | 5/N                          | 001-<br>2020                                              | 01/12/2020                   | 01/11/2021       | No                       | No     |   |
| Contrato                                                                                        | TONG                                    | VIGENTE                                      | Desconocid                   |                                                           | 15/11/2017                   | 14/11/2047       | No                       | No     |   |
| ormación Ing                                                                                    | uilino                                  |                                              |                              |                                                           |                              |                  |                          |        | , |
|                                                                                                 |                                         |                                              |                              |                                                           |                              |                  |                          |        |   |
|                                                                                                 |                                         |                                              |                              |                                                           |                              |                  |                          |        |   |
| Tipo de Pe                                                                                      | ersona:                                 | NATURAL SI                                   | IN NEGOCIO                   |                                                           |                              |                  |                          |        |   |
| Tipo de Pe<br>Nombres:                                                                          | ersona:                                 | NATURAL SI<br>RAMIREZ DI<br>RICARDO AI       | IN NEGOCIO<br>AZ<br>LEJANDRO | Dni:                                                      |                              |                  | 09448168                 |        |   |
| Tipo de Pe<br>Nombres:                                                                          | ersona:                                 | NATURAL SI<br>RAMIREZ DI<br>RICARDO AI       | IN NEGOCIO<br>AZ<br>LEJANDRO | Dni:<br>RUC:                                              |                              |                  | 09448168                 |        |   |
| Tipo de Pe<br>Nombres:<br>Inquilino H<br>Dirección:                                             | ersona:<br>Iaviende                     | NATURAL SI<br>RAMIREZ DI<br>RICARDO AI<br>SÍ | IN NEGOCIO<br>AZ<br>LEJANDRO | Dni:<br>RUC:<br>Nombre<br>Referen                         | s ocupante                   |                  | 09448168                 |        |   |
| Tipo de Pe<br>Nombres:<br>Inquilino H<br>Dirección:<br>Teléfono:                                | ersona:<br>Haviende                     | NATURAL SI<br>RAMIREZ DI<br>RICARDO AI<br>Sí | IN NEGOCIO<br>AZ<br>LEJANDRO | Dni:<br>RUC:<br>Nombre<br>Referen<br>Celular:             | s ocupante<br>cia:           |                  | 09448168                 |        |   |
| Tipo de Pe<br>Nombres:<br>Inquilino H<br>Dirección:<br>Teléfono:<br>ormación Upa                | ersona:<br>łaviende<br>a: 01-0002-000   | NATURAL SI<br>RAMIREZ DI<br>RICARDO AI<br>SÍ | IN NEGOCIO<br>AZ<br>LEJANDRO | Dni:<br>RUC:<br>Nombre<br>Referen<br>Celular:             | s ocupante<br>cia:           |                  | 09448168                 |        |   |
| Tipo de Pe<br>Nombres:<br>Inquilino H<br>Dirección:<br>Teléfono:<br>formación Upa<br>Dirección: | ersona:<br>Haviende<br>a: 01-0002-000   | NATURAL SI<br>RAMIREZ DI<br>RICARDO AI<br>SÍ | IN NEGOCIO<br>AZ<br>LEJANDRO | Dni:<br>RUC:<br>Nombre<br>Referen<br>Celular:<br>N° Princ | s ocupante<br>cia:<br>cipal: | 689-68<br>6514 ( | 09448168<br>095-653-6538 | 3-651- |   |

4. Navegadores compatibles. El sistema es compatible con el siguiente navegador.

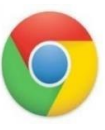

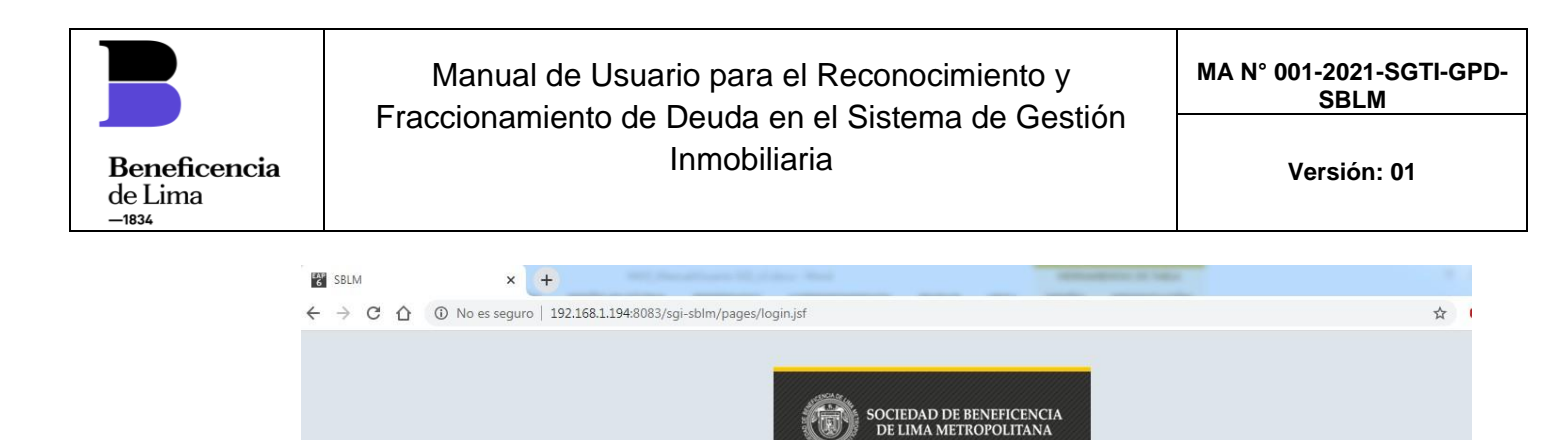

## 8. DISPOSICIONES COMPLEMENTARIAS

Los actos que no se encuentren previstos en el presente Manual, y que tengan relación específica con su operatividad, serán resueltos por la GPD a través de la Subgerencia de tecnologías de la Información y/o la GG.

Entrar

¿Olvido su contraseña?

Sociedad de Beneficencia de Lima Metropolitana Jr. Carabaya 641 Lima - Perú Telf 4276521 / 4276522 Derechos Reservados © 2013 Oficina de informática